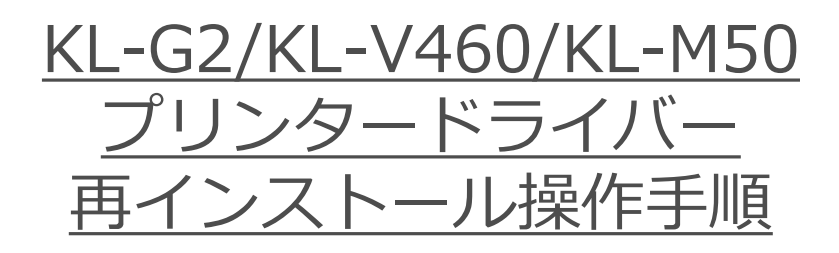

対応プリンタードライバーを再インストールするには、すでにインストールされ ているネームランド・メモプリなどのプリンタードライバーをアンインストール する必要があります。

※Windows® 11を例に説明します。その他のOSでは画面などが異なることがあります。

【重要】

- ・プリンタが接続されている場合は、パソコンから USB ケーブルを取り外してください。
- ・あらかじめ、管理者のアカウントやAdministrator権限でパソコンにログインしておい てください。
- ・作業中は、ウィルス検出ソフトなどの常駐アプリケーションは完全に停止していただく
   ことをお勧めいたします。

## <u>■プリンタードライバーアンインストール</u>

- 1.ダウンロードファイル "DriverUninstall.exe" をクリックします。 DriverUninstall.exe (73.5KB)
- 2.ダウンロードした "DriverUninstall.exe" を右クリックし、「管理者として実行」を クリックします。

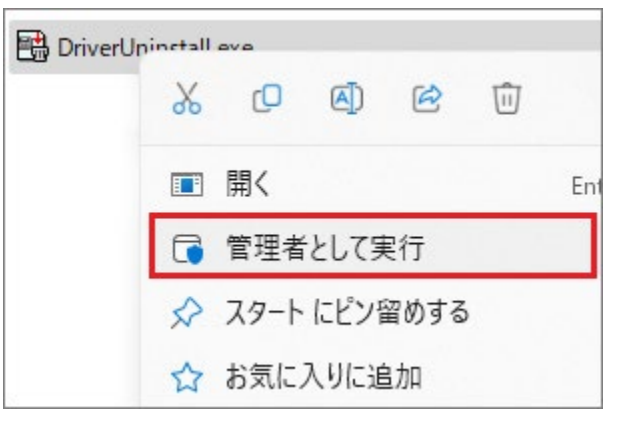

3.以下の画面が表示されたら「はい」をクリックします。

| ¢ |
|---|
|   |
|   |
|   |
|   |
|   |
|   |

4.プリンタードライバー削除ツールが起動します。 [スタート] ボタンをクリックします。

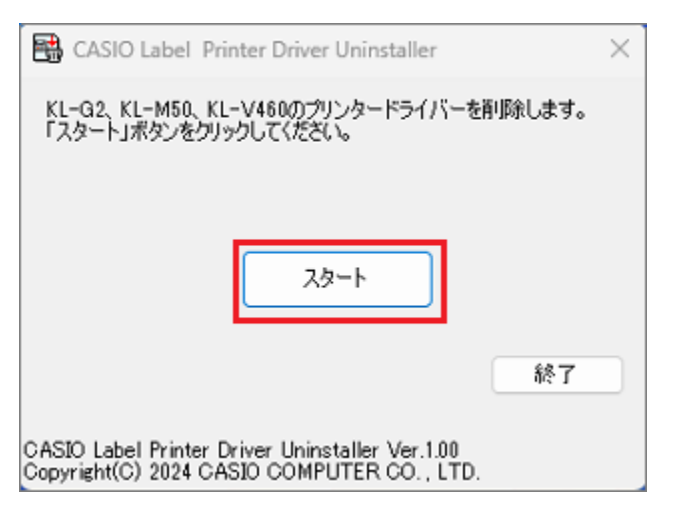

5.再起動する旨のダイアログが表示されるので、 [はい]を押して再起動します。

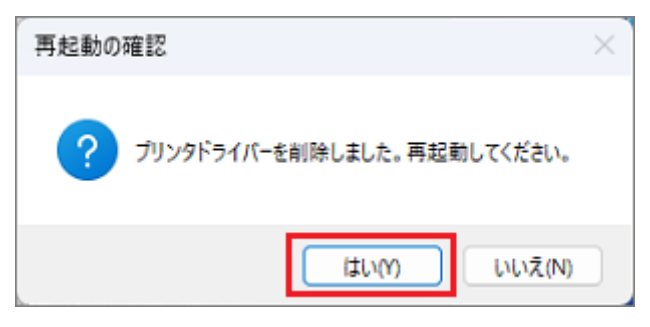

6.ダウンロードファイルをクリックします。 pddel tool V400.zip (2,194KB)

7.ダウンロードした "pddel\_tool\_V400.zip" をダブルクリックします。

8. 圧縮フォルダー内のファイルが表示されます。 リボンから「すべて展開」をクリックします。

| 4          | ×   | +       |         |        |            |       |         |
|------------|-----|---------|---------|--------|------------|-------|---------|
| Ģ          | ) > | pddel_t | tool_V4 | 00.zip | >          |       |         |
| C          | Ō   | A)      | R       | ŵ      | ↑↓ 並べ替え ~  |       | 開展アンを 🕤 |
| 名前         |     | ^       |         |        | 種類         | 圧縮サイズ | 1(2)    |
| pddel_tool |     |         |         |        | ファイル フォルダー |       |         |

9. 「圧縮(ZIP形式)フォルダーの展開」が表示されます。 "展開"をクリックします。

|              |                                                     | $\times$ |
|--------------|-----------------------------------------------------|----------|
| $\leftarrow$ | 📴 圧縮 (ZIP 形式) フォルダーの展開                              |          |
|              |                                                     |          |
|              | 展開先の選択とファイルの展開                                      |          |
|              | ファイルを下のフォルダーに展開する(F):                               |          |
|              | C¥Users¥Administrator¥Desktop¥pddel_tool_V400 参照(R) |          |
|              | デア語に展開されたファイルを表示する(H)                               |          |
|              |                                                     |          |
|              |                                                     |          |
|              |                                                     |          |
|              |                                                     |          |
|              |                                                     |          |
|              |                                                     |          |
|              |                                                     |          |
|              | 展開(日) キャンセル                                         |          |

- ※「完了時に展開されたファイルを表示する」にチェックを入れると、指定した フォルダーが開きます。
- 10. 展開したフォルダーに移動します。 フォルダ内にある"DriverUninstall.vbs"をダブルクリックし起動させます。

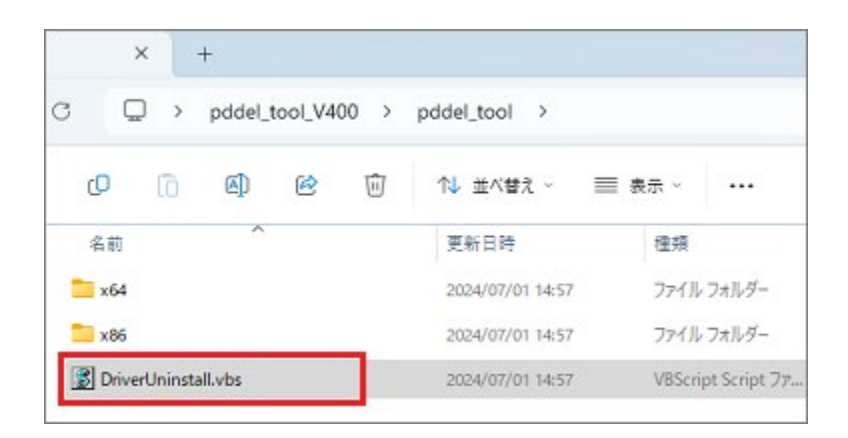

11.プリンタードライバー削除ツールが起動します。 チェックを入れて [スタート] ボタンを押します。

| 📽 CASIO Label/Disc Printer Driver Uninstaller 🛛 🕹                                                                                                    |  |
|----------------------------------------------------------------------------------------------------|--|
| ネームランド、ディスクタイトルブリンター、PCミニブリンター、PC LABELのドライバーをグループ単位で削<br>随します。<br>プリンターが属するグループを選択して「スタート」ボタンを押してください。                                                                             |  |
| ネームランドA / ディスクタイトルプリンターA<br>KL-G2 / KL-G1 / KL-T100 / KL-T70 / KL-T50 / KL-V450 / KL-V460 /<br>KL-V400 / KLD-350 / KLD-300 / KL-M50 / KL-M50 / KL-M30 /<br>KL-M20 / CW-E50 / CW-K80 |  |
| マモデリノネームランドB/PCミニブリンター MEP-F10/MEP-T10/MEP-B10/MEP-U10/MEP-series A/KLD-700(ラペリ)/KL-A50E/KL-S30/EL-5000W/EL-700/KL-E20/KL-E11/MP-1000 /KP-C10/KP-C50/EL-6000J                       |  |
|                                                                                                    |  |
| ○ つラベルプリンター<br>(L-ES00(PO_LABEL-46H)                                                                                                    |  |
| ○ラベルブリンター<br>LL-E550(CASID_KL46H)                                                                                                    |  |
| スタート 終行<br>CASIO Label/Disc Printer Driver Uninstaller Ver. 4.00<br>Copyright (C) 2017 CASIO COMPUTER CO., LTD.                                                                     |  |

※"セキュリティの警告"のダイアログが表示された場合は、[開く]をクリックしてください。 ※"ユーザーアカウント制御"のダイアログが表示された場合は、[はい]をクリックしてください。

12.処理終了後、再起動する旨のダイアログが表示されるので、 「はい」を押して再起動します

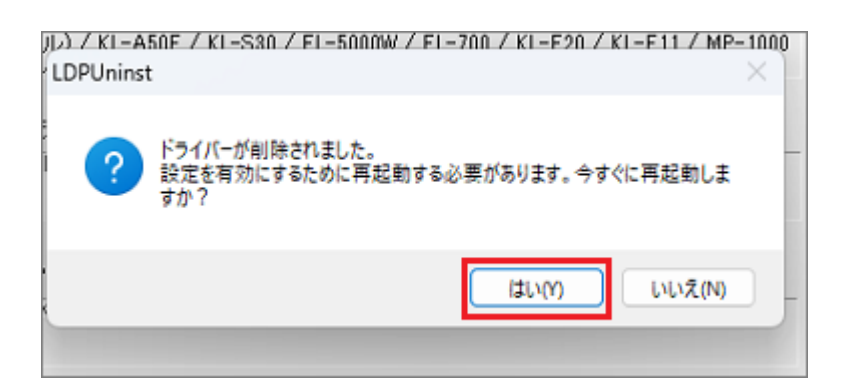

13.再起動されたら"DriverUninstall.exe", "pddel\_tool\_v400.zip"と解凍時に発生した "pddel\_tool"フォルダは削除してください。 ウィルス検出ソフトなどの常駐アプリケーションを停止していただいた状態で、 お使いのプリンターのプリンタードライバーをホームページよりダウンロードし、 インストールをおこなってください。

## <u>■プリンタードライバーインストール</u>

お使いになるプリンター名を選択して、プリンタードライバーをインストールしてください。

<u>KL-V460</u>

<u>KL-G2</u>

<u>KL-M50</u>